## ※ Microsoft Outlook 계정 설정 방법

1. "제어판 → 메일"을 클릭합니다. 탄 제어판 파일(E) 편집(E) 보기(V) 즐겨찾기(A) 도구(T) 도움말(H) (3 뒤로 - 🕥 - 🏂 🔎 검색 🍉 폴더 🛛 🖽 📝 주소(민) 🔂 제어판 ✓ → 이동 P Ġ, 3 a -(1 1 지어관 관리도구 국가및 언어 옵션 날짜 및 시간 내게 필요한 네트워크 옵션 설정 마법사 글꼴 권일러 ☞ 종류별 보기로 전환 0 3 R ۲ 00 참고 항목 \* 네트월크 디스플레이 무선 네트워크... 메일 보안 센터 사용자 계정 마우스 🍇 Windows Update 🕑 도움말 및 지원 O, X VO P 3 2 P 스캐너 및 카메라 사운드 및 새 하드웨어 오디오 장치 추가 예약된 작업 음성 인터넷 옵션 시스템 2 5 ۲<u>د</u> 3 N 자동 작업 표시줄 전원 옵션 전화 및 모뎀 업데이트 및 시작 메뉴 옵션 키보드 폴더 옵션 프로그램 추가/제거 F 2 프린터 및 Flash Player Intel(R) 패스 GMA Driver NVIDIA nView... Realtek HD 오디오 구성 Java NVIDIA 제어판 3 () SRS Control Windows Panel 방화벽 Windows CardSpace 38 개체

## 2. 프로필 보기를 클릭합니다.

| 메일 설정       | – dfd                |                                                |                    |
|-------------|----------------------|------------------------------------------------|--------------------|
| 전자 메일       | 계정<br>전자 메일          | 계정 및 디렉터리를 설정합니다.                              | [전자메일 계정(E)]       |
| CHOIEH II   | 1일<br>전자 메일<br>의 설정을 | 메시지와 문서를 저장하는 데 필요한 파일<br>변경합니다.               | 데이터 파일(E)          |
| 프로필         | 전자 메일<br>치합니다.<br>다. | 계정 및 데이터 파일의 여러 프로필을 설<br>일반적으로는 하나의 프로필만 필요합니 | 프로필 보기( <u>S</u> ) |
| <u>Circ</u> |                      |                                                | 달기( <u>C</u> )     |

| 일                                       |                                                     |                 |          |
|-----------------------------------------|-----------------------------------------------------|-----------------|----------|
| 일반                                      |                                                     |                 |          |
| 🕡 이 컴퓨터                                 | i에 설정된 프로                                           | 로필( <u>0</u> ): |          |
|                                         |                                                     |                 | *        |
|                                         |                                                     |                 | -        |
| 추가( <u>D</u> )                          | 제거( <u>E</u> )                                      | 속성(日)           | 복사(Y),,, |
| Microsoft Outloo<br>ⓒ 사용할 프<br>ⓒ 항상 미 프 | ok을 시작할 때<br>로필 선택( <u>P</u> )<br>도필 사용( <u>U</u> ) | 이 프로필 사용:       |          |
| -                                       |                                                     |                 | × 1      |
|                                         |                                                     |                 |          |

4. 프로필 이름을 입력하고 확인을 클릭합니다.

| 메일                                     |                                      |           | >     |
|----------------------------------------|--------------------------------------|-----------|-------|
| 일반                                     |                                      |           |       |
| 새 프로필                                  |                                      |           | ×     |
| 🕡 새 프로필 민                              | !들기                                  | 확인        |       |
| 프로필 이름(N):                             |                                      | 취소        |       |
| 홍길동                                    |                                      |           | *     |
| 추가( <u>D</u> )                         | 제거( <u>E</u> )                       | 숙성(日)     | 복사(⊻) |
| Microsoft Outlo<br>ⓒ 사용할 프<br>ⓒ 항상 미 프 | ok을 시작할 때 (<br>로필 선택(P)<br>프로필 사용(U) | 이 프로필 사용: |       |
|                                        |                                      |           | ¥.    |
|                                        | 확인                                   | 취소        | 적용(A) |

| 5. 'Microsoft Exchange, POP3, IMAP 또는 HTTP(M)'을 선택하고 '다음' 클릭합니다.                                                   |  |
|----------------------------------------------------------------------------------------------------|--|
| 세 전자 메일 계정 추가 🛛 🔀                                                                                                  |  |
| 전자 메일 서비스 선택                                                                                                    |  |
| ● Microsoft Exchange, POP3, IMAP 또는 HTTP(M)<br>ISP(인터넷 서비스 공급사) 또는 Microsoft Exchange Server의 전자 메일 계정에 연<br>결합니다. |  |
| 이 기타(Q)<br>아래에 표시된 서버 유형에 연결합니다.<br>Outlook 모바일 서비스(SMS/MMS)                                                       |  |
|                                                                                                    |  |
|                                                                                                    |  |
|                                                                                                    |  |
| < 뒤로(B) 다음(N) > 취소                                                                                                 |  |
| 6. '수동으로 서버 설정 또는 추가 서버 유형 구성(M)'을 선택하고 '다음' 클릭합니다.                                                                |  |

| 자동계정 설정                                              |                                                                   |                         | × ×       |
|------------------------------------------------------|-------------------------------------------------------------------|-------------------------|-----------|
| 사용자 미름(Y):<br>전자 메일 주소(E):<br>암호(P):<br>암호 다시 입력(T): | 예: 김영희<br>예: younghee@contoso.com<br>인터넷 서비스 공급자가 제공한 암호를 입력하십시오. |                         |           |
| ✔ 수동으로 서버 설정                                         | 또는 추가 서비 유형 구성(M)                                                 | <mark>&lt; 뒤로(B)</mark> | <u>취소</u> |

| '.'인터넷 전자 메일'                                   | 을 선택하고 '다음' 클릭합L                                           | 니다.                                           |         |
|-------------------------------------------------|------------------------------------------------------------|-----------------------------------------------|---------|
| 새 전자 메일 계정 추가                                   |                                                            |                                               |         |
| 전자 메일 서비스 선택                                    |                                                            | ×                                             |         |
| <mark>⊙ 연터넷 견자 배</mark><br>POP. IMAP 또          | <b>[일([)</b><br>는 HTTP 서버에 연결하여 전자 메일 메시                   | 지를 보내고 받습니다.                                  |         |
| O Microsoft Ex<br>Microsoft Excl                | -<br><b>change(<u>M</u>)</b><br>hange에 여겹하며 제자 메일, 일정, 여락치 | ㅋㅋㅋㅋㅋ<br>히 팩스 및 음성 메일에 액세스할 수 있습니다            |         |
| O <b>기타(<u>O</u>)</b><br>아래에 표시된<br>Outlook 모바일 | 서비 유형에 연결합니다.<br>웹 서비스(SMS/MMS)                            |                                               |         |
|                                                 |                                                            | < 뒤로( <u>B</u> ) 다음( <u>N</u> ) > 취소          |         |
| "사용자 이름(Y):"<br>"전자 메일 주소(                      | ' 부분에 "사용자의 성명"을<br>E):" 부분에 "신청id@dku.                    | 을 입력<br>edu"를 입력                              |         |
| 로그온 정보                                          |                                                            |                                               |         |
| "사용자 이름(U):'                                    | " 부분에 <mark>"신청id</mark> "를 입력                             |                                               |         |
| "암호(P):" 부분은                                    | ? 가능한 저장하지 마시고                                             | 아웃룩 프로그램을 실행 시 직접 암호를                         | 를 입력하시기 |
| 바랍니                                             | I다.(보안상의 이유)                                               |                                               |         |
| 서버 정보                                           |                                                            |                                               |         |
| 받는 메일 서버(F                                      | POP3)(I): 부분에 "mail.dku                                    | u.edu"를 입력                                    |         |
| 보내는 메일 서버                                       | l(SMTP)(O): 부분에 "snip                                      | er.dku.edu"를 입력                               |         |
|                                                 |                                                            |                                               |         |
| "기타 설정"을 클                                      | 클릭합니다.                                                     |                                               |         |
| 제 전자 베일 계상 수가                                   |                                                            | ×                                             |         |
| 전다 전자 메일 설정<br>전자 메일 계정을 사용하                    | 려면 다음의 각 설정을 입력해야 합니다.                                     | 1                                             |         |
| 사용자 정보                                          |                                                            | 고<br>계전 섬전 테스트                                |         |
| 사용자 미름(⊻):                                      | 홍길동                                                        | 형제 환명에서 절봇를 몽둥 입렬한 훅 아래 당축를 클릭한               |         |
| 전자 메일 주소( <u>E</u> ):                           | 신청ID@dku,edu                                               | 면 게상을 테스트알 수 있습니다. 먼저 네트워크가 연결되<br>어 있어야 합니다. |         |
| 서버 정보                                           |                                                            | 계정 성정 테스트(T)                                  |         |
| 계정 유형( <u>A</u> ):                              | POP3                                                       |                                               |         |
| 받는 메일 서버(!):                                    | mail, dku, edu                                             |                                               |         |
| 모내는 메일 서버(SMTP)( <u>0</u> )                     | sniper, dku, edu                                           |                                               |         |
| 도그는 성도<br>사용자 미르(II):                           |                                                            |                                               |         |
| 암호(P):                                          | [2.9ID                                                     |                                               |         |
|                                                 | · 호 저장(B)                                                  |                                               |         |
| □ SPA(보안 암호 인증)를 시                              | - <u></u>                                                  |                                               |         |
|                                                 |                                                            | 기타 설정(M)                                      |         |
|                                                 |                                                            |                                               |         |
|                                                 |                                                            |                                               |         |
|                                                 |                                                            | < 뒤로(B) 다음(N) > 취소                            |         |

| ※ "보내는 메일 서버(SMPT) 인증 필요" 꼭 체크 해야만 메일을 보낼 수 있습니                                                                                                    | 니다. |
|----------------------------------------------------------------------------------------------------|-----|
| 인터넷 전자 메일 설정 🛛 🔀                                                                                                    |     |
| 일반 보내는 메일 서비 연결 고급<br>✓ 보내는 메일 서비(SMTP) 인증 필요(O)<br>④ 받는 메일 서비와 동일한 설정 사용(U)<br>● 로그온 정보(L)<br>사용자 이름(N):<br>암호(P):<br>□ 암호 저장(B)<br>□ 보안 암호 인증(SPA) 필요(Q) |     |
| ○ 메일을 보내기 전에 받는 메일 서버로 로그온(!)   확인 취소                                                                                                    |     |

9. 기타 설정을 클릭하여 "보내는 메일 서버"탭에서 다음과 같이 설정합니다.

10. "고급"탭에서 "다음 기간 후에 서버에서 제거"를 10일로 설정해주세요.(권장사항)

| 인터넷 전자 메일 설정                                                                                                    | × |
|----------------------------------------------------------------------------------------------------|---|
| 일반 보내는 메일 서버 연결 고급<br>서버 포트 번호<br>받는 메일 서버(POP3)([): 110 기본값 사용(D)<br>입학화된 연결(SSL) 필요(E)<br>보내는 메일 서버(SMTP)(Q): 25 |   |
| 암호화된 다음 연결 방식 사용(ᢕ):사동<br>서버 시간 제한(丁)                                                                              |   |
| <u>확인</u> 취소                                                                                                    |   |

## 11. 모든 설정이 끝났습니다.(계정이 추가되었습니다.)

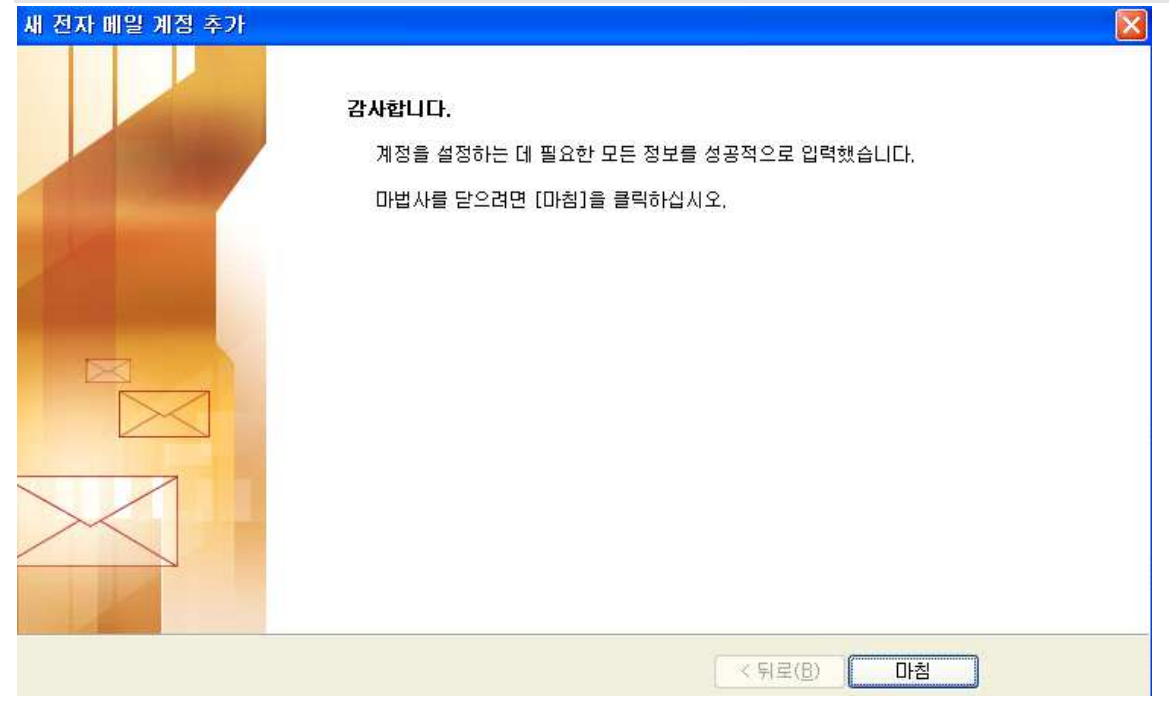